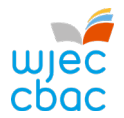

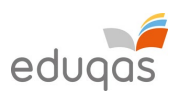

# Uploading L3 Applied Criminology internally assessed samples via IAMIS

To access the online electronic internal assessment mark input system (IAMIS), you are required to log on to the WJEC Secure Website using the following URL:

#### http://www.wjecservices.co.uk

You will receive your username and password to enable you to log in to the secure website from the **Examinations Officer** at your centre.

After a successful log in the following screen will appear. Select 'Internal Assessment Marks/Outcomes' from the menu at the top of the screen.

| bac                                                                                                    | HOME                                                                                   | ENTRIES                              | INTERNAL ASSESSMENT                            | SPECIAL REQUIREMENTS     | RESULTS RESOURCES          | WELSH BAC     | SECURE FILE TRANSFE                             |
|----------------------------------------------------------------------------------------------------|----------------------------------------------------------------------------------------|--------------------------------------|------------------------------------------------|--------------------------|----------------------------|---------------|-------------------------------------------------|
|                                                                                                    |                                                                                        |                                      | INTERNAL ASSESSMENT MARK                       | KS/OUTCOMES              | Signed in as 68999 Cymraeg | Account Admin | Terms & Conditions Sign ou                      |
|                                                                                                    |                                                                                        |                                      | GCE ENGLISH NOMINATED TE                       | EXTS                     | 19030-0                    |               | _                                               |
| WJEC Secure Admi                                                                                                    | n Site 💼                                                                               |                                      |                                                |                          |                            |               |                                                 |
| Welcome to the newly reskinne                                                                                                    | ed WIEC secure administrative                                                          | website he                           | ere you will find all the in                   | oformation               |                            | ~             |                                                 |
| you will need to perform your                                                                                                    | various tasks. Please select fro                                                       | om the navig                         | ation menu above to be                         | egin.                    |                            | 1             |                                                 |
|                                                                                                    |                                                                                        |                                      |                                                |                          |                            | 12            |                                                 |
| If y <mark>ou have any problems findi</mark> r                                                                                           | ng what you need please refer                                                          | to our quic                          | k guide CLICK HERE                             |                          | Constant of the            |               |                                                 |
|                                                                                                    |                                                                                        |                                      |                                                |                          |                            |               |                                                 |
|                                                                                                    |                                                                                        |                                      |                                                |                          |                            |               |                                                 |
|                                                                                                    |                                                                                        |                                      |                                                |                          |                            |               |                                                 |
|                                                                                                    |                                                                                        |                                      |                                                |                          | ALC: NO.                   |               |                                                 |
| itest News - Nove                                                                                                    | ember 2016 Exar                                                                        | minatio                              | on Results                                     |                          |                            |               |                                                 |
| itest News - Nove                                                                                                    | ember 2016 Exar                                                                        | minatio                              | on Results                                     |                          | ALC: NO.                   |               | 10th January 2017                               |
| itest News - Nove                                                                                                    | ember 2016 Exar                                                                        | minatio                              | on Results                                     |                          |                            |               | 10th January 2017                               |
| atest News - Nove<br>s is a private system for use b<br>ess to this system is logged                                                     | ember 2016 Exar                                                                        | minatic                              | on Results                                     | ffence under the Compute | er Misuse Act 1990. All d  | offenders are | 10th January 2017<br>Hiable to prosecution. /   |
| atest News - Nove<br>s is a private system for use b<br>ess to this system is logged<br>esults issued to can                             | ember 2016 Exar<br>y authorised persons only. U<br>didates:                            | minatic                              | on Results                                     | ffence under the Compute | er Misuse Act 1990. All d  | offenders are | 10th January 2017<br>I liable to prosecution. / |
| atest News - Nove                                                                                                    | ember 2016 Exar<br>y authorised persons only. U<br>didates:                            | minatic                              | on Results<br>d access is a criminal of        | ffence under the Compute | er Misuse Act 1990. All d  | offenders are | 10th January 2017<br>Hiable to prosecution. /   |
| atest News - Nove<br>s is a private system for use b<br>ess to this system is logged<br>esults issued to cand<br>.01.17 – GCSE, Level 1/ | ember 2016 Exar<br>y authorised persons only. U<br>didates:<br>2 Certificates and Func | minatic<br>nauthorised<br>tional Ski | on Results<br>d access is a criminal of<br>lls | ffence under the Compute | er Misuse Act 1990. All d  | offenders are | 10th January 2017<br>Hiable to prosecution. /   |

A list of subjects/units where marks need to be input will be shown on this screen. Click on the '**Enter marks**' button that is adjacent to the appropriate Subject and unit on the screen. This will produce a list of your candidates entered for this subject/unit.

### Before you enter marks on IAMIS, the marks for each candidate (not just the sample submitted) must be checked by the centre for both addition and transcription errors.

For a complete guide on submitting candidate marks and generating samples, please visit our step-by-step guide to IAMIS here: <u>https://www.edugas.co.uk/media/mjwpbo2h/2022-iamis-step-by-step-guidelines.pdf</u>.

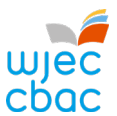

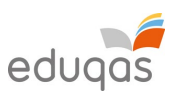

# Criminology Internally Assessed samples for moderation in Summer 2022

Centres are required to upload samples for moderation electronically via IAMIS.

The input screen showing the list of sample candidates required from your centre will have the 'Upload' cloud icon next to each candidate and their given mark.

| Candidate search Bo | we Sorthy Show     |        |        |
|---------------------|--------------------|--------|--------|
|                     | D Candidate No All |        |        |
| SEARCH              |                    |        |        |
| Candidate No        | Name               | Grade  | Upload |
| 1501                | WILLIAMS: JOOLS    | Pass ~ | • •    |
| 1601                | GELLAR: SARAH      | Pass 🛩 | 4      |
| 1603                | MATTHEWS: SIONED   | Pass 🗸 | Δ      |

# N.B. Centres should <u>not</u> upload any files until outcomes are submitted and the required samples generated.

Click on the 'Upload' cloud icon to upload work for each candidate in the sample

| Candidate search Rov<br>20<br>SEARCH | vs: Sort by: Show: |        |        |
|--------------------------------------|--------------------|--------|--------|
| Candidate No                         | Name               | Grade  | Upload |
| 1501                                 | WILLIAMS: JOOLS    | Pass 👻 | 6      |
| 1601                                 | GELLAR: SARAH      | Pass 🗸 | \$     |
| 1603                                 | MATTHEWS: SIONED   | Pass ~ | •      |

Where you have '**fresh-attempt**' candidates in the first sample, please upload both attempts and relevant mark-sheets, labelling each file clearly as '**Attempt 1**' and '**Attempt 2**'. Please detail the centre's approach on the Quality Assurance Form.

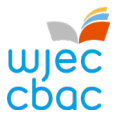

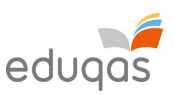

A window will appear to enable you to choose a file to upload. Select the file you wish to upload and click 'Open'.

| WJEC Secure Website × +<br>→ C   web-dev.wjecservices.co.                 | uk/Coursework/updateC | and_S3.asp?show=sample | s&sort=2&disp              | olay=99999&f=21&t=S&s=605 | 1&p=E1                | - □<br>Q ☆ <b>□ * ⊖</b>     |
|---------------------------------------------------------------------------|-----------------------|------------------------|----------------------------|---------------------------|-----------------------|-----------------------------|
| Jec<br>Dac                                                                | НОМЕ                  | ENTRIES INTERNAL AS    | SESSMENT S                 | SPECIAL REQUIREMENTS RE   | SULTS RESOURCES JC    | Q CENTRE ADMIN PORTAL       |
| Open                                                                      |                       |                        | ×                          | Signed in a               | s 52334 Account Admin | Terms & Conditions Sign out |
| $\leftarrow \rightarrow \cdot \uparrow $ > This PC > ase Organize $\cdot$ | ~                     | ບ 🔎 Search This PC     | . 0                        |                           |                       |                             |
| ✓      ✓ Quick access                                                     | 7)<br>3D Objects      |                        | ^                          | L ASSESSMENT MANUAL       | STEP-BY-STEP GU       |                             |
| Ca ↓ Logistics                                                            | Desktop               |                        |                            |                           |                       |                             |
| NORMAK 🥃                                                                  | Documents             |                        |                            |                           |                       |                             |
| OneDrive     OneDrive - WJEC                                              | Downloads             |                        |                            |                           |                       |                             |
| And SThis PC                                                              | Music                 |                        | v                          | ade                       | Sample                | Upload                      |
| 501 File name:                                                            |                       | All Files              | <ul> <li>Cancel</li> </ul> | 2855 ¥                    |                       | 62                          |
|                                                                           |                       | Open                   | Cancer                     |                           |                       |                             |

Uploaded files will be displayed adjacent to each candidate underneath the upload cloud icon. If the files do not appear, please contact <u>pathways@wjec.co.uk</u>.

| BRAND :CHLOE 9201<br>MARIE | OF BLOGGS 01-Sep.2020 JON 14-Sep | p-2020 HOME Crew Quy 1 (2) Hosca Question Set A V Hosc<br>Case Study 2 (2) Covid 19 Covid 19 Cov | OIS - WJEC A level Art + Design - further consulation on adaptations-biling pdf 613kb. <sup>(b)</sup> - M. |
|----------------------------|----------------------------------|----------------------------------------------------------------------------------------------------|----------------------------------------------------------------------------------------------------|

# N.B. The upload will accept any type of file (Word, pdf etc.).

If a centre uploads the wrong file(s), they can delete any file already uploaded <u>up to</u> <u>a week after clicking 'Submit outcomes'</u>

All centres should be aware that WJEC may contact the centre at any time following 15 May 2022 to request further samples of candidate work and that the request may extend to cover ALL candidate work from the centre. Any extra work requested must be uploaded within 48 hours of the request. Failure to provide additional samples within the period requested may jeopardise the timely awarding of grades.

If a moderator or WJEC representative contacts the centre to request further samples, the centre should ensure that files of evidence are uploaded for these candidates in addition to the original sample.

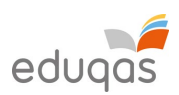

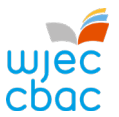

# All samples uploaded must meet the following criteria:

- 1. The marked work of each candidate must be combined into **one file** (do not upload multiple files for different assessment sessions or media e.g jpeg or PowerPoint slides). The mark record sheet/authentication sheet may be uploaded separately, if necessary.
- 2. The marked work of each candidate must be annotated by the assessor and must be accompanied by a **completed mark record sheet** and an **authentication sheet** signed by both assessor and candidate. Work uploaded without this paperwork will **not** be moderated.
- 3. The **highest-scoring** candidate's work in each sample should be accompanied by **one** completed **Quality Assurance Form** and **one copy of the brief(s)** used by the centre. Where multiple briefs were used, use the Quality Assurance Form to document the assessment process at the centre.
- 4. Ensure that all pages within samples are uploaded the right way up (any documents scanned on their side should be rotated prior to upload), and ensure that there are **no multiple blank pages** within the candidate work.
- 5. All marks and samples must be uploaded and available to the moderator by **15 May, 2022**.

You can locate all the necessary marking paperwork and the Quality Assurance Form on our open website under the heading 'Non-Exam Assessment' <u>here</u>.

Each centre must check that each sample uploaded is complete and correct. Missing work or paperwork delays the moderation process and may jeopardise the timely awarding of grades to your students.

### **IAMIS Helpline**

If you require any assistance with entering marks or submitting samples via IAMIS upload, please contact our Pathways team via email <u>pathways@wjec.co.uk</u> or via telephone on 02920 265444.

### **Moderator Reports**

Moderator Reports will be available to view via the IAMIS system from Results day.

Reports for your centre can be accessed by clicking <u>'View Moderator Report'</u> on the subject/unit screens where marks were originally entered.